# Aufgabe 27.1.1

- Fügen Sie auf "Server2" drei neue Festplatten hinzu
- Legen Sie auf zwei dieser Festplatten einen Speicherpool mit Namen "Pool1" und den Standardeinstellungen an
- Überprüfen Sie danach in der Datenträgerverwaltung, ob und wie diese Festplatten angezeigt werden

# Lösung 27.1.1

### Hinzufügen der Festplatten

- Wechseln Sie auf Ihre Hostmaschine
- Öffnen Sie den Hyper-V-Manager
- Klicken Sie im mittleren Fenster mit der rechten Maustaste auf die virtuelle Maschine "Server2"
- Wählen Sie
  - o Einstellungen
- Klicken Sie auf der linken Seite auf "SCSI-Controller"
  - Auf der rechten Seite wählen:
    - Festplatte
    - Hinzufügen
  - Auswahl SCSI-Controller:
    - Vorhandenen Controller auswählen
  - Auswahl Speicherort:
    - Auswahl erster freier Speicherort
- Virtuelle Festplatte
  - o Neu
- Assistent
  - Vorbereitung: Weiter
  - o Datenträgertyp auswählen
    - Dynamisch erweiterbar
    - Weiter
  - Name und Pfad angeben
    - Name: Server2\_Disk2
    - Pfad: H:\VM
    - Weiter
  - Datenträger konfigurieren
    - Einstellungen lassen
    - Weiter

- o Zusammenfassung
  - Fertig stellen
- OK
- Fügen Sie auf die gleiche Art noch zwei weitere Festplatten hinzu, mit den Namen
  - Server2\_Disk3
  - Server2\_Disk4

#### Einrichten des Speicherpools

- Wechseln Sie auf die virtuelle Maschine "Server2"
- Wählen Sie im Server-Manager auf der linken Seite
  - Datei-/Speicherdienste
  - Speicherpools
- Wählen Sie auf der rechten Seite
  - o Aufgaben
  - Neuer Speicherpool
- Assistent für neue Speicherpools
  - Vorbemerkungen: Weiter
  - Name der Speicherpools
    - Pool1
    - Weiter
  - Physische Laufwerke für den Speicherpool auswählen
    - Wählen Sie die ersten beiden Laufwerke aus
    - Weiter
  - Bestätigung: Erstellen
  - Ergebnisse anzeigen: Schließen

#### Überprüfung in der Datenträgerverwaltung

- Klicken Sie mit der rechten Maustaste auf "Start"
  - Datenträgerverwaltung
- Im unteren Bereich sehen Sie nur noch eine der drei hinzugefügten Festplatten, die beiden anderen sind nicht mehr sichtbar, sie werden nur noch über den Speicherpool verwaltet

### **Aufgabe 27.1.3**

• Erstellen Sie einen Speicherplatz mit Namen "Speicherplatz1" innerhalb des zuvor erstellten Speicherpools

- Der Speicherplatz soll die Daten spiegeln und eine feste Größe von 1 GB haben
- Legen Sie ein Volume mit dem Laufwerksbuchstaben E:\ an, verwenden Sie dabei den kompletten Speicherplatz

# Lösung 27.1.3

- Wechseln Sie auf die virtuelle Maschine "Server2"
- Wählen Sie im Server-Manager auf der linken Seite
  - o Datei-/Speicherdienste
  - o Speicherpools
- Klicken Sie in der Mitte mit der rechten Maustaste auf "Pool1"
  - o Neuer virtueller Datenträger
  - Speicherpool auswählen
    - Pool1
    - OK
- Assistent für die Einrichtung
  - Vorbemerkungen:
    - Weiter
  - o Name des virtuellen Datenträgers
    - Speicherplatz 1
    - Weiter
  - Gehäuseinformationen:
    - Weiter
  - Wählen Sie eine Speicheranordnung aus:
    - Mirror
    - Weiter
  - Bereitstellungstyp
    - Fest
    - Weiter
  - Geben Sie die Größe …an
    - 1 GB
    - Weiter
  - Auswahl bestätigen
    - Erstellen
  - Ergebnisse anzeigen
    - Schließen
- Nun startet der Assistent für Volumes

- Vorbemerkungen:
  - Weiter
- Server und Datenträger
  - Weiter
- o Größe
  - Weiter
- o Einem Laufwerksbuchstaben oder Ordner zuweisen
  - Laufwerksbuchstabe E:\
  - Weiter
- o Dateisystemeinstellungen auswählen
  - Weiter
- o Auswahl bestätigen
  - Erstellen
- o Fertigstellung
  - Schließen

# Übung 27.1.4

- Fügen Sie dem Speicherpool "Pool 1" eine neue Festplatte hinzu
- Verwenden Sie dafür die dritte virtuelle Festplatte, die Sie zuvor auf "Server2" erstellt haben
- Erweitern Sie danach das Volume "Speicherplatz 1" auf eine Größe von 2 GB

### Lösung 27.1.4

#### Hinzufügen der neuen Festplatte

- Wechseln Sie auf die virtuelle Maschine "Server2"
- Wählen Sie im Server-Manager auf der linken Seite
  - Datei-/Speicherdienste
  - o Speicherpools
- Klicken Sie in der Mitte mit der rechten Maustaste auf "Pool1"
  - o Physischen Datenträger hinzufügen
  - Wählen Sie die letzte verfügbare virtuelle Festplatte aus
  - **OK**
- Der Pool wird erweitert, Sie können es unten rechts im Fenster sehen, dort sind nun drei physische Datenträger aufgelistet

#### **Erweitern des Speicherplatzes**

Wechseln Sie auf die virtuelle Maschine "Server2"

- Wählen Sie im Server-Manager auf der linken Seite
  - Datei-/Speicherdienste
  - Speicherpools
- Klicken Sie unten links im Bereich "Virtuelle Datenträger" mit der rechten Maustaste auf "Speicherplatz 1"
  - o Virtuellen Datenträger erweitern
  - o Größe angeben
    - 2 GB
    - OK

### Übung 27.2.2

- Richten Sie auf "Server2" den iSCSI-Zielserver ein
- Erstellen Sie auf dem zuvor erstellten Speicherplatz einen virtuellen iSCSI-Datenträger mit Namen "iSCSI-Speicher" und einer Größe von 500 MB dynamisch erweiterbar
- Der Zielname soll "iSCSI-Ziel" sein, es wird keine Authentifizierung benötigt
- Gestatten Sie "Server3" als iSCSI-Initiator zu agieren und richten Sie ihn dafür ein
- Initialisieren Sie auf "Server3" das iSCSI-Ziel als Laufwerk "I" und benutzen Sie die komplette Größe

# Lösung 27.2.2

### Einrichten von "Server2" als iSCSI-Zielserver

- Wechseln Sie zur virtuellen Maschine "Server2"
- Klicken Sie im "Server-Manager" "Dashboard" auf "Rollen und Features hinzufügen"
  - Vorbemerkungen: Weiter
  - o Installationstyp auswählen: Rollenbasierte oder featurebasierte Installation , Weiter
  - o Zielserver auswählen: Server2.Meistertrainer.info, Weiter
  - Serverrollen auswählen:
    - Erweitern Sie "Datei- / Speicherdienste"
    - Erweitern Sie "Datei- und iSCSI-Dienste"
      - iSCSI-Zielserver
      - Bestätigen Sie die erforderlichen Features
    - Weiter
  - Features auswählen
    - Weiter
  - Bestätigung
    - Installieren

- o Installationsstatus
  - Schließen

#### Erstellen eines virtuellen Datenträgers

- Wechseln Sie zur virtuellen Maschine "Server2"
- Klicken Sie im "Server-Manager" "Dashboard"
  - o Datei-/Speicherdienste
  - o iSCSI
- Wählen Sie oben rechts
  - o Aufgaben
  - Neuer virtueller iSCSI-Datenträger
  - Speicherort des virtuellen iSCSI-Datenträgers auswählen
    - Server2
    - Volume E:\
    - Weiter
  - o Name des virtuellen iSCSI-angeben
    - iSCSI-Speicher
    - Weiter
  - o Größe des virtuellen iSCSI-angeben
    - Größe: 500 MB
    - Dynamisch erweiterbar
    - Weiter
  - o iSCSI-Ziel zuweisen
    - neues iSCSI-Ziel
    - Weiter
  - Name und Zugriff
    - iSCSI-Ziel
    - Weiter
  - Zugriffsserver
    - Hinzufügen
      - Server3.Meistertrainer.info
      - OK
    - Weiter
  - Authentifizierung aktivieren
    - Weiter
  - Bestätigung

- Erstellen
- Ergebnisse
  - Schließen

#### Verbinden des Zugriffsservers

- Wechseln Sie auf "Server3"
- Klicken Sie im "Server-Manager" "Dashboard"
  - $\circ$  Tools
  - o iSCSI-Initiator
  - o Bestätigen Sie das Starten des Dienstes
- Im Assistent wählen Sie
  - o Ziel
    - Server2.Meistertrainer.info
  - o Schnell verbinden
    - Auswahl des erkannten Ziels
    - Fertig
  - o Ok

#### iSCSI-Ziel für die Verwendung vorbereiten

- Wechseln Sie auf "Server3"
- Klicken Sie im "Server-Manager" "Dashboard"
  - o Datei-/Speicherdienste
  - o Datenträger
- Klicken Sie im mittleren Bereich mit der rechten Maustaste auf das neue Laufwerk mit 500 MB
  - Online schalten
  - o Bestätigen Sie die Warnmeldung
- Wählen Sie im unteren Bereich bei "Volumes"
  - o Aufgaben
  - o Neues Volume
- Assistent
  - o Vorbemerkungen
    - Weiter
  - Server und Datenträger
    - Server3
    - Datenträger 1
    - Weiter
    - Bestätigen Sie die Warnmeldung

- Größe
  - Weiter
- o Einem Laufwerksbuchstaben oder Ordner zuweisen
  - Laufwerksbuchstabe "I"
  - Weiter
- o Dateisystemeinstellungen auswählen
  - Weiter
- o Bestätigung
  - Erstellen
- o Ergebnisse
  - Schließen

# Übung 27.3

- Installieren Sie MPIO auf "Server3"
- Konfigurieren Sie MPIO für das vorhandene iSCSI-Ziel
- Setzen Sie die virtuellen Maschinen auf den Prüfpunkt "Basis" zurück

# Lösung 27.3

### Installieren von MPIO

- Wechseln Sie zur virtuellen Maschine "Server3"
- Klicken Sie im "Server-Manager" "Dashboard" auf "Rollen und Features hinzufügen"
  - Vorbemerkungen: Weiter
  - $\circ$  Installationstyp auswählen: Rollenbasierte oder featurebasierte Installation , Weiter
  - o Zielserver auswählen: Server3.Meistertrainer.info, Weiter
  - Serverrollen auswählen:
    - Weiter
  - o Features auswählen
    - Multipfad -E/A
    - Weiter
  - Bestätigung
    - Installieren
  - o Installationsstatus
    - Schließen

#### Konfigurieren von MPIO für iSCSI

• Wechseln Sie zur virtuellen Maschine "Server3"

- Klicken Sie im "Server-Manager" "Dashboard"
  - o **Tools**
  - o iSCSI-Initiator
  - o Ziel
    - Eigenschaften
      - Sitzung hinzufügen
      - Multipfad aktivieren
      - Ok
    - OK
  - o OK

#### Zurücksetzen der virtuellen Maschinen

- Wechseln Sie auf Ihre Hostmaschine
- Öffnen Sie den Hyper-V-Manager
- Klicken Sie im mittleren Fenster mit der rechten Maustaste auf die virtuelle Maschine "DC"
- Wechseln Sie auf das Fenster "Prüfpunkte"
- Wählen Sie den Prüfpunkt "Basis" aus, klicken Sie mit der rechten Maustaste darauf und wählen Sie "Anwenden"
- In der Abfrage wählen Sie "Anwenden"
- Warten Sie, bis der Prüfpunkt angewendet ist, dann können Sie die virtuelle Maschine neu starten
- Verfahren Sie für alle anderen virtuellen Maschinen genauso